# Kit de survie Terminale ES

### Précision de l'affichage, unités d'angle

Instruction Settings (touches Shift Softings )

Première ligne sélectionner : radians ou degrés pour les angles (touche **Enter** pour modifier le choix). Sélectionner le Format nombre **Fixe** (choix tactile ou touche **Enter**) puis le nombre de décimales souhaité **4**. Il est recommandé de conserver le format nombre standard.

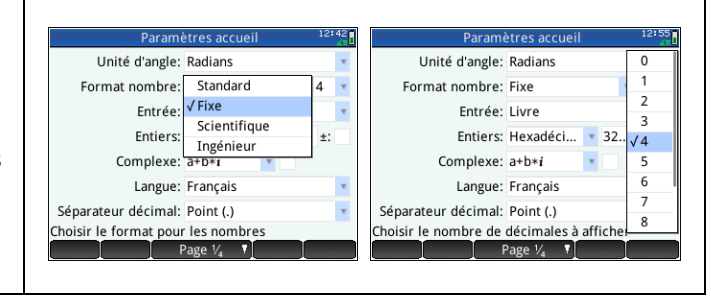

#### Rééditer un calcul

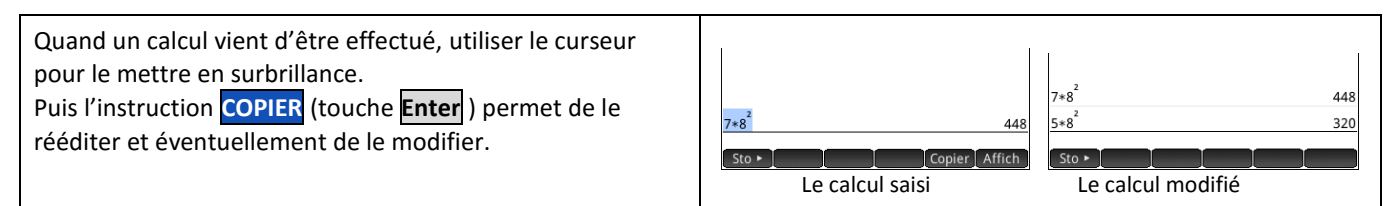

## **Dérivation - Intégration**

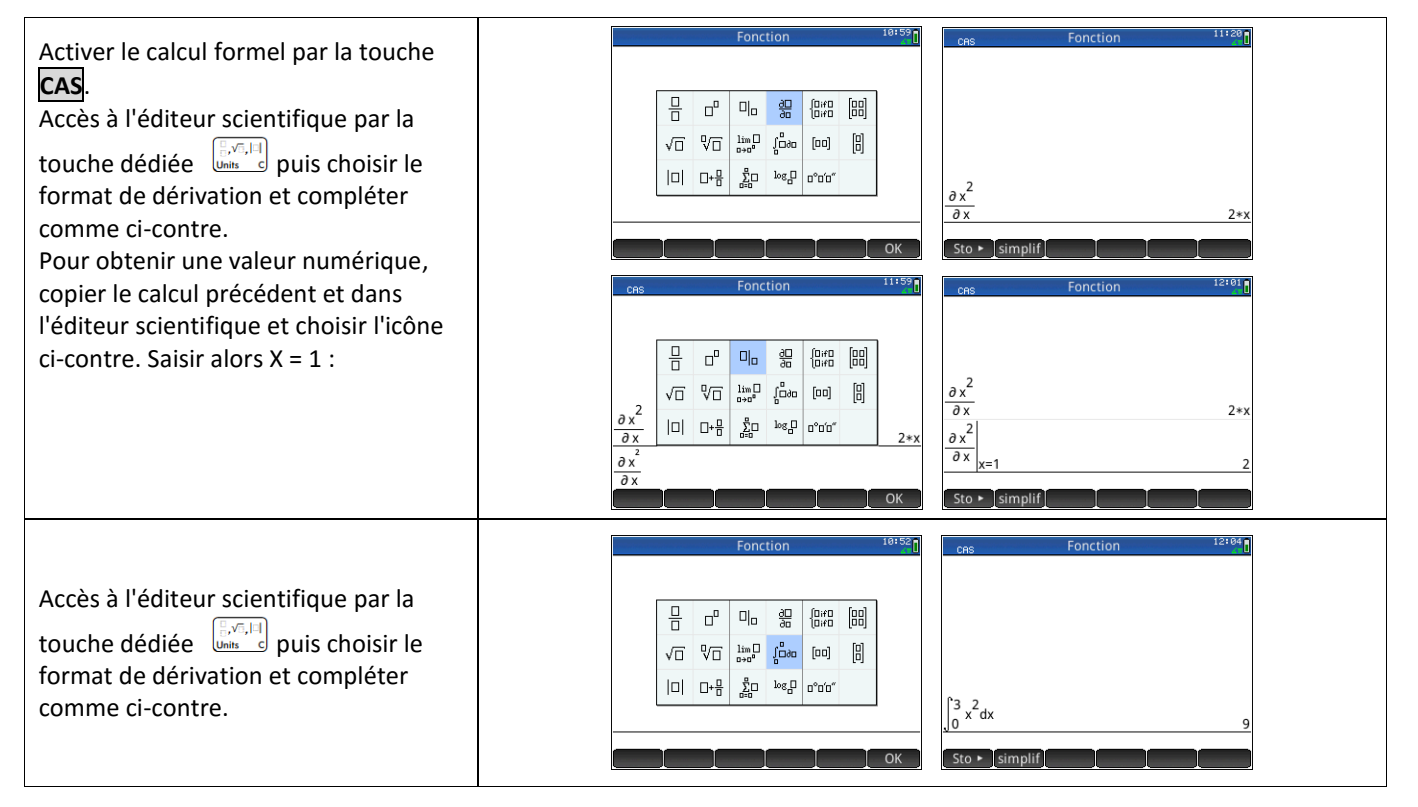

#### Probabilités :

| Loi Binomiale :                                                                                                    | Fonction 68106                                                                                                    |
|----------------------------------------------------------------------------------------------------|----------------------------------------------------------------------------------------------------|
| Probabilité de l'évènement "X = k"<br>Touche<br>Mam B et onglet Math choix 5Probabilité puis<br>instruction 5Densité et 5Binomial | Math<br>1 Nombres<br>2 Arithmétique<br>3 Trigonométrie<br>4 Hyperbolique<br>9 Permutation 2<br>2 T                                                  |
| Renseigner : (nombre d'essais n ; nombre de succès k ;<br>probabilité de succès p)                                                | SProbabilite > 4Aleatore > 5χ²   6Liste > 5Densité > 4F   7Matrice > 6Cumulatif > 5Binomial   Spécial > 7Inverse > 6Poisson   Math CAS App Catig OK |

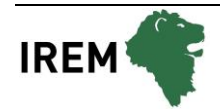

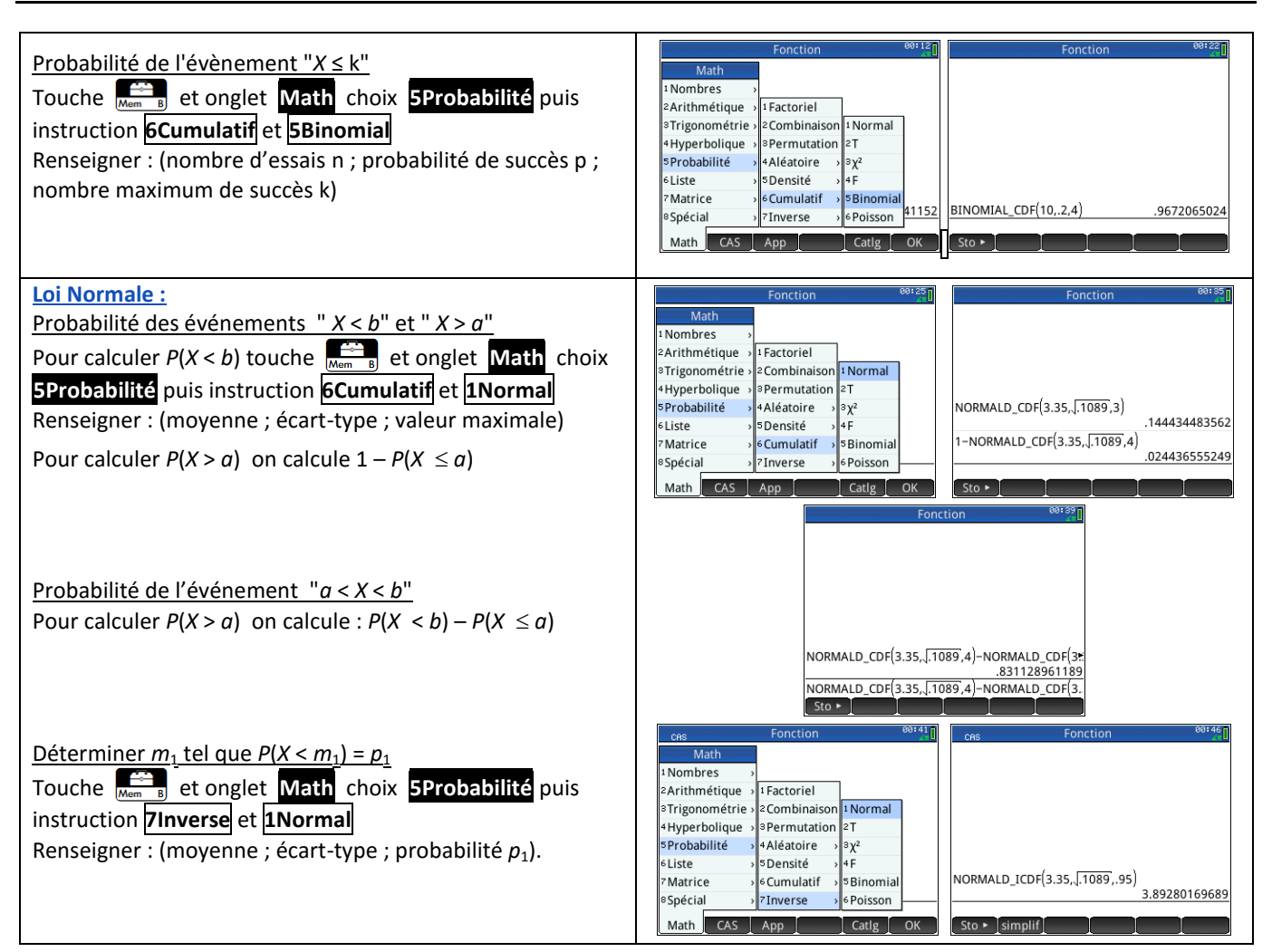

#### **Suites**

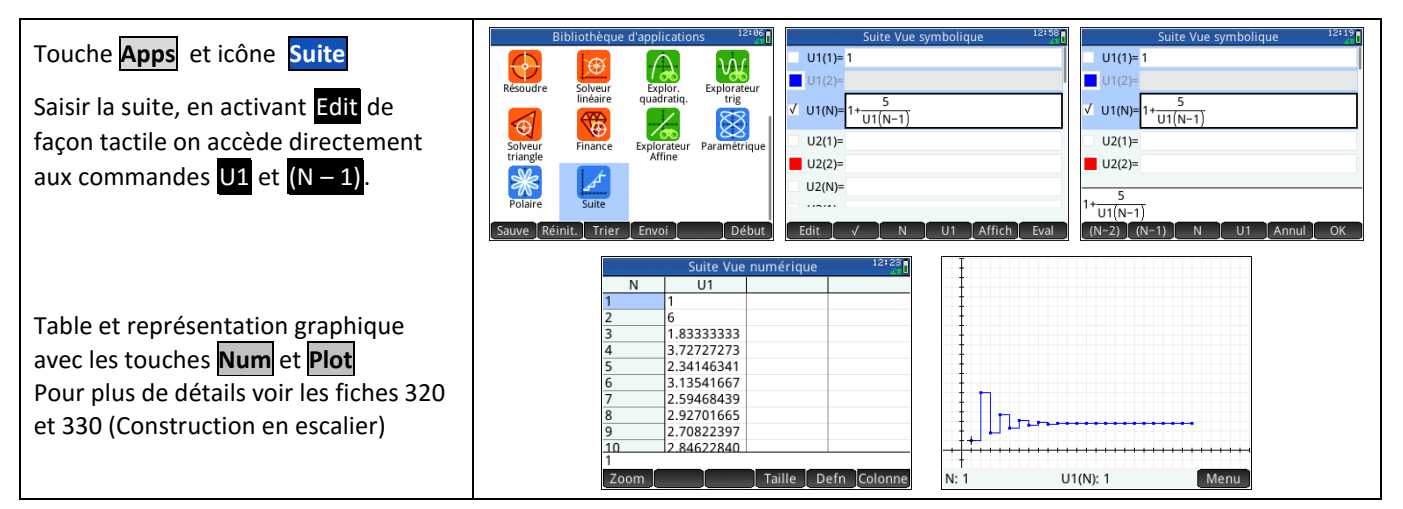

#### **Matrice**

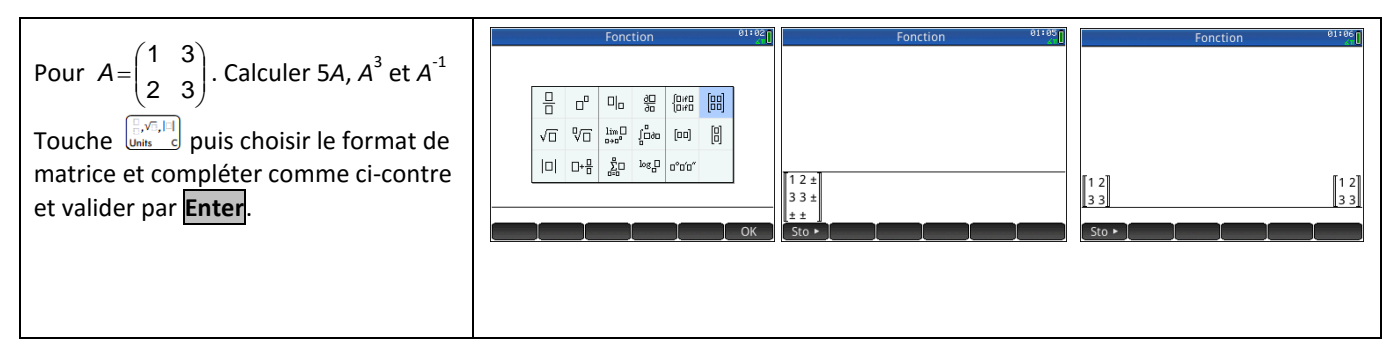

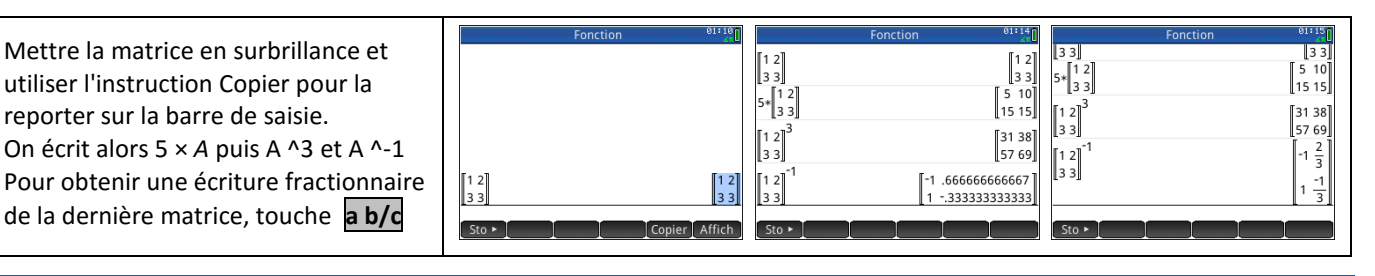

# <del>⇒ Compléments</del>

# Nombre dérivé à partir de l'écran graphique

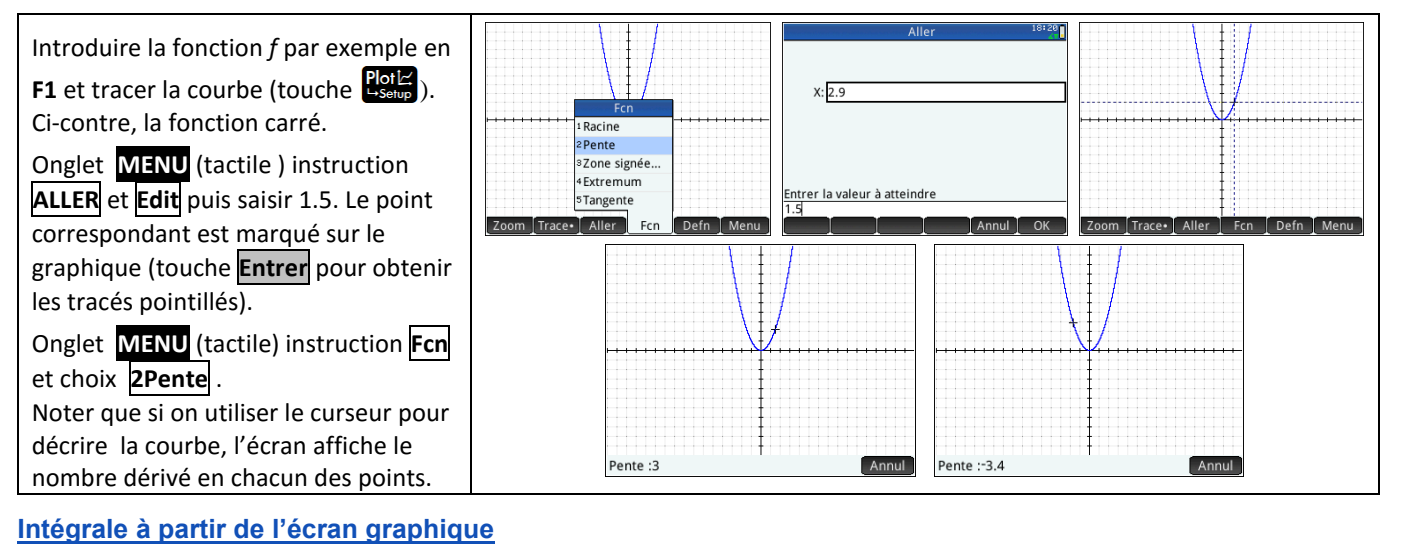

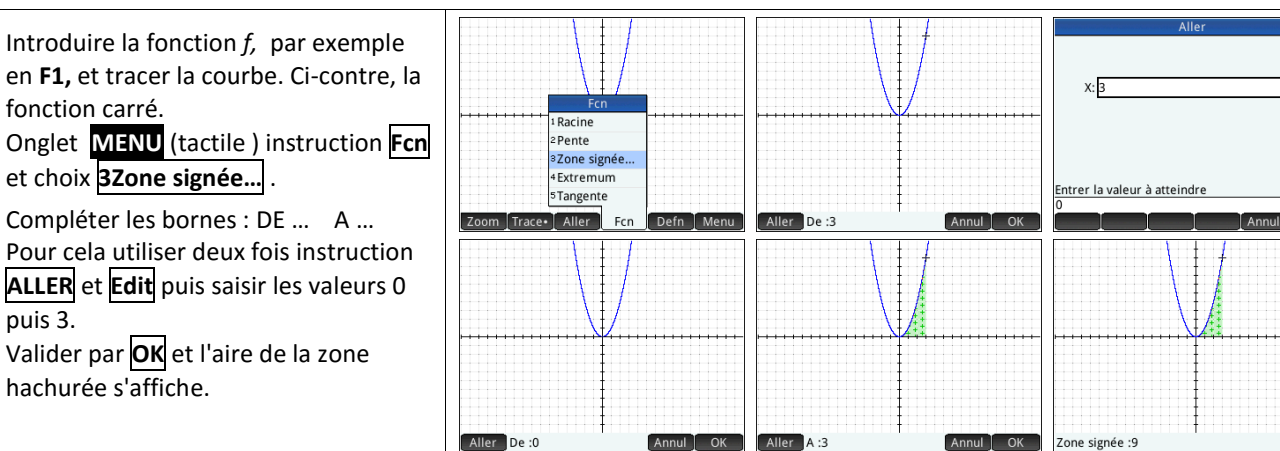

### Somme des termes d'une suite

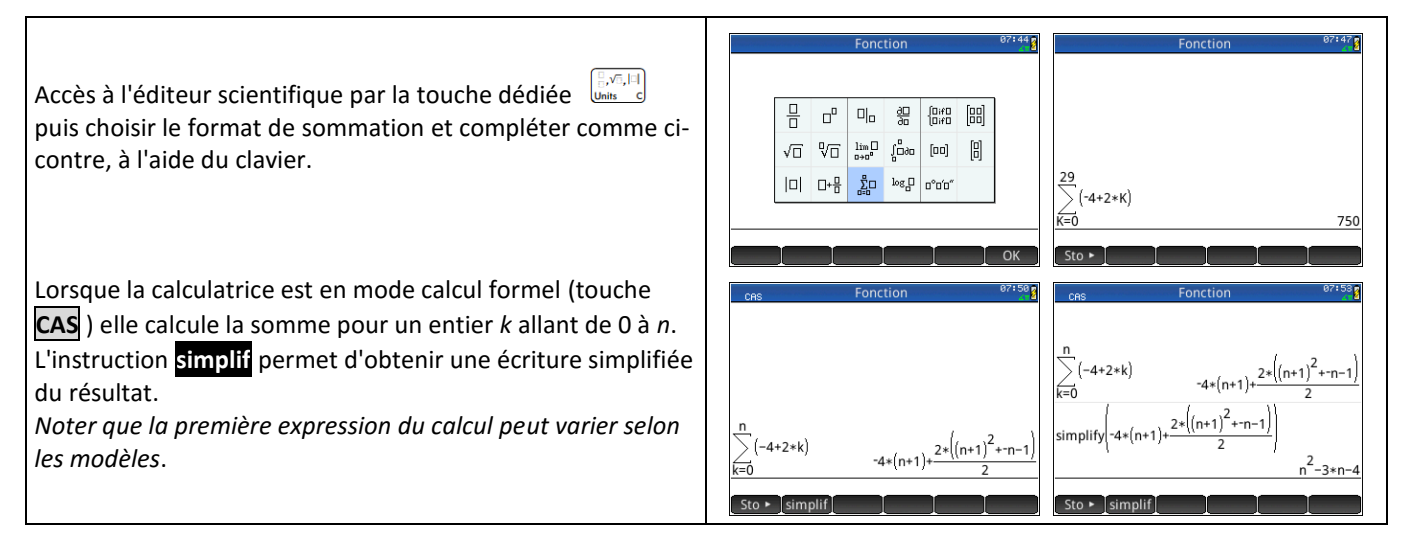

OK